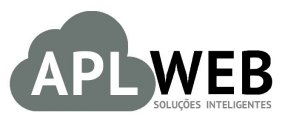

# PROCEDIMENTO OPERACIONAL PADRÃO - POP

| APLWEB SOLUÇÕES IN | ITELIGENTES                              | Versão do Documento Nº | 1.1        |
|--------------------|------------------------------------------|------------------------|------------|
| SISTEMA APLWEB     | ECEBIMENTO DE PRODUTOS/ALMOXARIFADO      | Data da Revisão        | 13/06/2016 |
| MÓDULO/MENU PESS   | DAS/PRODUTOS/SERVIÇOS/FINANCEIRO         | Data de Publicação     | 13/06/2016 |
| Procedimento       | Recebimento de produtos sem XML do forne | cedor                  |            |
| Gestor             |                                          |                        |            |

# 1. Descrição

Este Procedimento Operacional Padrão define como cadastrar produtos sem o recebimento do XML do fornecedor.

#### 2. Responsáveis:

Relacionar abaixo as pessoas que detém papel primário no POP, dentro da ordem em que a atividade é executada, preferencialmente incluir dados de contato como e-mail e telefone.

# a. LISTA DE CONTATOS:

| N٥ | Nome        | Telefone | E-mail |
|----|-------------|----------|--------|
| 1  | Titular:    |          |        |
| L  | Substituto: |          |        |
| 2  | Titular:    |          |        |
| 2  | Substituto: |          |        |

#### 3. Requisitos:

É necessário está conectado com um usuário e senha que tenha permissão para acessar as opções abaixo descritas. Verificar se os fornecedores e produtos estão devidamente cadastrados. Cadastrar os preços de fornecedor, para que seja encontrado o produto. E, estar em posse da fatura de fornecedor.

# 4. Atividades

Dividiremos este assunto em 5 tópicos, para que seja melhor entendido. Esses são : **(I)** Cadastrando um fornecedor, **(II)** Cadastrando um produto,**(III)** Associando preços de fornecedor, **(IV)** Dando entrada na nota fiscal e **(V)** Visualizando análise de compras

#### **I.Cadastrando um fornecedor**

Passo 1. No menu topo clique na opção Pessoas.

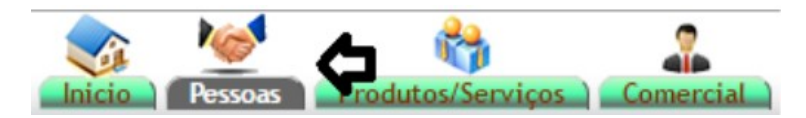

Passo 2. No menu lateral " Pessoas" vá na opção "Novo Fornecedor".

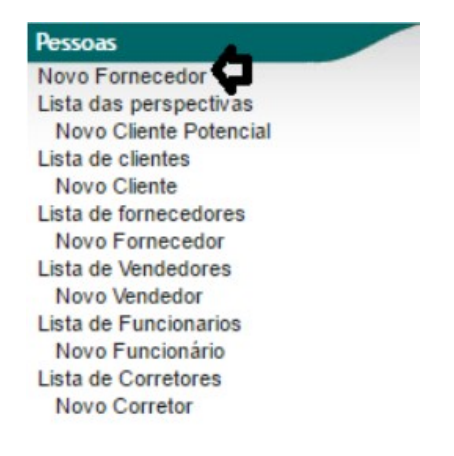

**Passo 3.** Aparecerá um formulário com alguns dados necessários. Preencha-o corretamente e clique em Criar Pessoa.

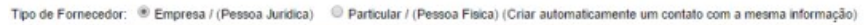

| Nome Fantasia                     | FORNECEDOR TESTE                         |                                                              |                          |
|-----------------------------------|------------------------------------------|--------------------------------------------------------------|--------------------------|
| Cliente Potencial/Cliente         | Cliente Potencial/Cliente *              | Código Cliente                                               | 10050                    |
| Fornecedor                        | Sim •                                    | Código Fornecedor                                            | 10014                    |
| Categoria de Fornecedor           |                                          |                                                              |                          |
| C.N.P.J / C.P.F.:                 | 06933314000123 Não informe carao         | steres '.', '-' e nem '/'                                    |                          |
| Pesquisar CNPJ na Refeita Federal | y6qmkG                                   | ⇔ repita o código ao lado.                                   | Consulta Receita Federal |
| Razão Social:                     | FORNECEDOR TESTE                         |                                                              |                          |
| Insc. do Subst. Est,:             |                                          |                                                              |                          |
| Insc. Est.:                       |                                          |                                                              |                          |
| Inscrição Municipal               |                                          |                                                              |                          |
| CNAE Fiscal                       |                                          |                                                              |                          |
| Código de Regime Tributário       | 1 (1 – Simples Nacional / 2 – Simples    | s Nacional – excesso de sublimite de receita bruta / 3 – Reg | me Normal)               |
| Bairro:                           |                                          |                                                              |                          |
| Complemento:                      |                                          |                                                              |                          |
| Endereço                          | 2                                        |                                                              |                          |
| Numero:                           |                                          | Second Second                                                |                          |
| CEP                               | Busca CEP                                | Município                                                    | •                        |
| Pais                              | Brasil (BR)                              | • 😭                                                          |                          |
| UF                                | • 😭                                      |                                                              |                          |
| Rota                              | *                                        |                                                              |                          |
| Situação Cadastral                | Ativo 🔻                                  |                                                              |                          |
| Altura                            |                                          |                                                              |                          |
| Código de barras                  |                                          |                                                              |                          |
| Celular                           |                                          | Telefone                                                     |                          |
| EMail                             |                                          | Web                                                          |                          |
| Facebook                          |                                          | Twitter:                                                     |                          |
| ID profesional 1                  |                                          | ID profesional 2                                             |                          |
| ID profesional 3                  |                                          | ID profesional 4                                             |                          |
| Sujeito a ICMS                    | Sim 🔻                                    | Limite de Credito                                            |                          |
| Tipo de Fornecedor                | • 😭                                      | Empregados                                                   | • 😭                      |
| Forma Jurídica                    | • 🚖                                      |                                                              |                          |
| Capital                           | Real                                     |                                                              |                          |
| Data Admissão                     |                                          | RG:                                                          |                          |
| Atribuir um Comercial             | *                                        |                                                              |                          |
| Logo / Foto                       | Escolher arquivo Nenhum arquivo selecion | ado                                                          |                          |
|                                   |                                          | Criar Pessoa                                                 |                          |

#### Detalhamento dos campos da ficha de fornecedor

**Nome fantasia(\*):** Deverá ser preenchido com nome fantasia do cliente / fornecedor a ser cadastrado. **Cliente Potencial/Cliente:** Informar o tipo de pessoa no sistema que são: cliente, fornecedor, cliente potencial, vendedor/representante ou funcionário.

**Código cliente / fornecedor:** Não será preenchido, pois o sistema ira trazer este campo de forma automática e sequencial.

**Fornecedor:** Informar SIM apenas se a pessoa for um fornecedor.

**CPF/CNPJ(\*):** Deverá ser preenchido de acordo com o tipo de pessoa selecionado no campo categoria. Deve-se informar o campo em questão sem caracteres do tipo (- . /) pois o sistema colocará os caracteres automaticamente. Podendo ocasionar conflito no momento de verificação do número preenchido no campo em questão.

**Razão Social(\*):** Deverá ser preenchido com a razão social do cliente / fornecedor a ser cadastrado. **Insc. do Subst. Est:** Informar a Inscrição Estadual para Substituição Tributária.

**Insc. Est(\*):** Informar a Inscrição Estadual da empresa.

**Inscrição Municipal:** Deverá ser preenchido com a numeração da inscrição municipal se houver do cliente / fornecedor a ser cadastrado.

**CNAE Fiscal:** Deverá ser informado o Código Nacional de Atividade Econômica principal que está registrado a empresa junto a Receita Federal.

Código de Regime Tributário: Informar o regime tributária da empresa.

**Bairro(\*):** Deverá ser preenchido com o nome do bairro da pessoa.

**Complemento:** Informar o complemento do endereço a ser cadastrado.

Situação Cadastral: Informar quando for clientes se está Ativo, Inativo ou Bloqueado.

**Código de Barras:** É opcional informar o código de barras de identificação da pessoa no sistema.

**Endereço(\*):** Deverá ser preenchido com o endereço sem o número.

Número(\*): Informar o número.

**CEP(\*):** Informar o CEP. O APLWeb faz a busca do endereço pelo CEP na base dos correios.

**Município(\*):** Informar o código do município junto ao nome do mesmo. Pode ser buscado na base de municípios.

Pais(\*): Informar o País.

**UF(\*):** Informar a Unidade Federativa.

**Rota:** Informar a rota de entrega que o cliente pertence, se houver.

Celular: Informar o número do celular corporativo.

**Telefone:** Informar o número do telefone fixo.

**E-Mail(\*):** Preencher com o endereço de e-mail da empresa.

Web: Informar o endereço do site da empresa.

Facebook: Informar facebook se houver.

**Twitter:** Informar twitter se houver.

**ID Profissional 1 a 4:** Nomes de profissionais responsáveis. Estes campos são impressos nos formulários de orçamentos e pedidos.

Sujeito a ICMS: Informar se a empresa está sujeita a recolhimento do ICMS.

Limite de crédito: Informar o valor limite de crédito no caso de clientes.

Tipo de Fornecedor: Informar o porte da empresa.

**Empregados:** Numero de funcionários de empresa.

Forma Jurídica: Se é fisica ou jurídica.

**Logo/Foto:** Informar uma imagem para logomarca da empresa.

(\*) Campos que deverão ser preenchidos obrigatoriamente para emissão de uma NF-e.

**<u>OBS</u>**: O APLWeb permite que você consulte os dados do fornecedor pela Receita Federal, basta informar o CNPJ, clicar em Consulta Receita Federal e informar o código de acesso.

Pesquisar CNPJ na Refeita Federal

|      | - · · · | 1.1 | -    |  |
|------|---------|-----|------|--|
| 37.  |         |     | CI - |  |
| -    |         | 55  |      |  |
| 1.10 |         |     |      |  |

⇐ repita o código ao lado.

1.1

|         | 1606.004 | Titulo: | Recebimento de produtos sem XML do fornecedor | Versão: | 1.1 |
|---------|----------|---------|-----------------------------------------------|---------|-----|
| POP N°: | 1        |         |                                               |         | 1   |

**Passo 4.** Depois de criado, aparecerá a ficha comercial do fornecedor onde serão feitas todas as suas movimentações.

| Nome Fantasia                | FORNECEDOR TESTE                            | G | Resumo | Ver Historico Cliente |
|------------------------------|---------------------------------------------|---|--------|-----------------------|
| Código Cliente               | 10050                                       |   |        |                       |
| Código contabilidade cliente | 1.1.02.10050                                |   |        |                       |
| Endereço                     | RUA SILVA PAULLET 1869, ALDEOTA             |   |        |                       |
| CEP / Município              | 60120021                                    |   | 2      |                       |
| Pais                         | 🔯 Brasil                                    |   | C      |                       |
| Telefone                     | Fax                                         |   |        |                       |
| EMail                        |                                             |   |        |                       |
| Web                          |                                             |   |        |                       |
| Sujeito a ICMS               | Sim                                         |   |        |                       |
| Limite de Crédito            | 0,00 Verificar saldo de Crédito             |   |        |                       |
| Tipo de Pagamento            | 2                                           |   |        |                       |
| Forma de Pagamento           | 2                                           |   |        |                       |
| Desconto Relativo            | 2 Nenhuma                                   |   |        |                       |
| Desconto Fixo                | 2 Nenhuma                                   |   |        |                       |
| Nivel de Preços              | 21                                          |   |        |                       |
| Endereço(s) de envio         | Não Existe Endereços alternativos definidos |   |        |                       |
| Cobrar taxa de Boleto        | Sim                                         |   |        |                       |

#### II. Cadastrando um produto

Passo 1. No menu topo clique na opção Produtos/Serviços.

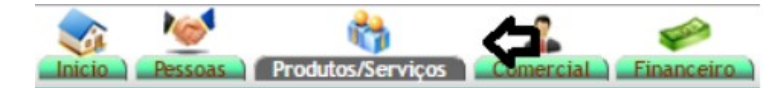

Passo 2. No menu lateral " Produtos" vá na opção "Novo produto".

Produtos Novo Produto Lista Detalhada Lista por Referencias Troca Alteração e Formação de Preços Transferencias Etiquetas Estoques/Filiais/Lojas Estatísticas Nova Ordem de Produção Lista Ordens de Produção

|         | 1606.004 | Titulo: | Recebimento de produtos sem XML do fornecedor | Versão: | 1.1 |
|---------|----------|---------|-----------------------------------------------|---------|-----|
| PUP Nº: | 1        |         |                                               |         |     |

**Passo 3.** Em seguida, aparecerá um formulário com algumas informações necessárias do novo produto. Preencha-o corretamente e clique em Criar, no final da página.

| Ref.                                     | 018004459001 Olerar Retroiteda                                                                                                    |
|------------------------------------------|----------------------------------------------------------------------------------------------------|
| Descrição                                | PRODUTO TESTE                                                                                                    |
| Coleção                                  | COLECAD 1 *                                                                                                    |
| Cores Disponíveis                        | A20L *                                                                                                    |
| Grades Disponíveis                       | P/MG/PP/GG/GGG/EG ·                                                                                                    |
| Grupos Disponíveis                       | 016 - BLUSAS •                                                                                                    |
| Situação Cadastral (Vendas)              | Para Venda *                                                                                                    |
| Situação Cadastral (Compras)             | Disponivel •                                                                                                    |
| Estoque minimo                           |                                                                                                    |
| Descrição da Cor                         | AZUL                                                                                                    |
| Tipo de Produto                          | Produto Manufaturado *                                                                                                    |
| Unidade                                  | 1 UN •                                                                                                    |
| Comprimento                              | m •                                                                                                    |
| Largura                                  | m •                                                                                                    |
| Altura                                   | m                                                                                                    |
| N.C.M.                                   | Localizar NCM na receita                                                                                                    |
| Código Especif, da Substit, Trib. (CEST) | Localize o CEST (Convenio ICMS que fala do CEST)                                                                                                    |
| C.S.T.                                   | 000 - Normal, 010 - Thotada e com cobrança do ICME por substrucao, 020 - Com redução de base de calculo, 030 - Isenta não tributada com ICME, 040 - Isenta, 041 - Não tributada, 050 - Com subspenço, 051 - Con<br>diferimento, 000 - ICME cobrada anteriormento, por 0 - Com redução da base de casiculo e cobrança do ICME, 000 - outras) |
| Pais de Origem                           | • • • • • • • • • • • • • • • • • • •                                                                                                    |
| Género                                   | Selecione *                                                                                                    |
| Maguina                                  | •                                                                                                    |
| Localização                              |                                                                                                    |
| Produto da Vitrine                       | O produto irá aparecer na vitrine da Loja Virtual                                                                                                    |
|                                          |                                                                                                    |
| Referência SPED                          |                                                                                                    |
| Margem de Lucro                          | S S                                                                                                    |
| Otde. no Pacote/Emb.                     |                                                                                                    |
| ICMS do ECF                              | F00 A aliquota do ICMS que será enviada ao ECF. Na maioría das impressoras as posições são: F00 para substit. tributaria e T17,T12,T05 para tributação normal                                                                                                    |
| CST do PIS                               | 06 CST do PIS aliquota que será enviada ao ECF                                                                                                    |
| Aliquoata do PIS                         | 0 Aliquota do PIS que será envlada ao ECF                                                                                                    |
| CST do COFINS                            | 08 CST do COFINS aliquota que será enviada ao ECF                                                                                                    |
| Aliquoata do COFINS                      | 0 Aliquota do COFINS que será enviada ao ECF                                                                                                    |
| C.S.T. do IPI                            | 53 CST do IPI                                                                                                    |
| Aliquota do IPI                          | 0 Alquota do IPI em %                                                                                                    |
| Comissão sobre o Produto                 | D Comissão sobre o Produto em %                                                                                                    |
| Validade do Produto                      | Prazo de validade em dias para produtos pereciveis                                                                                                    |

<u>OBS</u>: Você poderá criar sua própria grade. Basta clicar em Gerar grade de produtos, ao lado da opção Grades disponíveis. Conforme o **POP 1511.0002 – Cadastro de produtos com e sem grade no APLWeb**.

#### **III. Associando preços de fornecedor**

**Passo 1.** No menu topo Produtos/Serviços, clique na opção Lista detalhada para encontrar o produto que você deseja associar o preço.

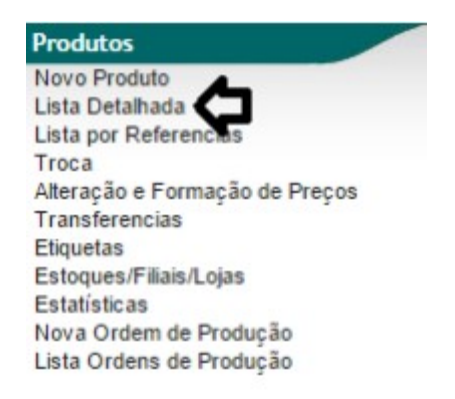

|         | 1606.004 | Titulo: | Recebimento de produtos sem XML do fornecedor | Versão: | 1.1 |
|---------|----------|---------|-----------------------------------------------|---------|-----|
| FOP Nº: | 1        |         |                                               |         |     |

Ao clicar na opção Lista detalhada, você poderá fazer diversos filtros para facilitar a busca do produto desejado. Como mostrado abaixo.

| Categorias                                  | <ul> <li>Fornecedor</li> </ul> | -                | Estoque/Filial/Loja Estoque Geral   Nivel de Preços                                                          | 1.   |
|---------------------------------------------|--------------------------------|------------------|----------------------------------------------------------------------------------------------------|------|
| Sem categoria 🏠 do ?<br>Género: Selecione 🔹 | Produtos sen                   | n Fornecedor ?   | Produtos sem Venda: Venda: Compra:     Preço ? Para Venda • Para Venda • Todos •     Magento ?     Magento ? |      |
| Ref. VA                                     | Descrição 💌                    | Detalhe          | Nota/Observação 🖡 Código de barras 🖛 Preço 🛸 Estoque Un 🖛                                                    | A 7/ |
| 0009-004                                    | PRODUTO TESTE2                 | LARANJA          | 16,00 2595 Kg                                                                                                |      |
|                                             |                                |                  |                                                                                                    |      |
| 0011                                        | PRODUTO TESTE                  | TESTANDO PRODUTO | Testando os Dados 👩 100,00 🛆 -200000 MI                                                                      | 0 0  |

**Passo 2.** Depois de encontrar o produto e entrar em sua ficha, você verá algumas opções ao lado. Clique na opção Preço de fornecedores para associar o preço ao produto.

🧶 Ficha do Produto 🛛 Estatísticas 🖉 Enterencias Estatísticas 🖉 Enterencias Estatísticas 🖉 Enterencias Estatísticas 🖉 Enterencias Estatísticas 🖉 Enterencias Estatísticas 🖉 Enterencias Estatísticas Estatísticas Estatísti

Passo 3. Em seguida, clique em Adicionar preço de fornecedor no final da página.

| Ficha do Produto                | Eicha preços de Clientes preços | dos fornecedores Entos Catego | rias Código de barras Composição Pr | romoção Estatísticas Referencias Estoque Lucro Documentos |
|---------------------------------|---------------------------------|-------------------------------|-------------------------------------|-----------------------------------------------------------|
| Ref.                            | 016001258001PP                  |                               |                                     | 00                                                        |
| Descrição                       | PRODUTO TESTE                   |                               |                                     |                                                           |
| Situação Cadastral<br>(Compras) | O Disponivel                    |                               |                                     |                                                           |

Adicionar Preço de Fornecedor

**Passo 4.** Ao clicar na opção, aparecerá um pequeno formulário com alguns dados necessários. Preenchao com o fornecedor, a quantidade e o preço desejados e depois clique em Salvar.

| Ref.                            | 016001258001PP     |               |  | 96 |
|---------------------------------|--------------------|---------------|--|----|
| Descrição                       | PRODUTO TESTE      |               |  |    |
| Situação Cadastral<br>(Compras) | 😡 Disponível       |               |  |    |
| Adicionary                      | Dress de Fernesede |               |  |    |
| Adicionar                       | Preço de Fornecedo | r<br>OR TESTE |  |    |
| Fornecedor<br>Ref. formecedor   | Preço de Fornecedo |               |  |    |

**OBS:** Você poderá cadastrar quantos preços e quantos fornecedores desejar.

### IV. Dando entrada na nota fiscal

Passo 1. No menu topo clique na opção Financeiro.

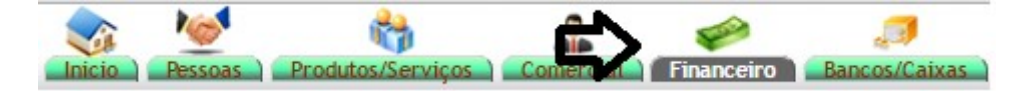

| POP Nº: | 1606.004 | Titulo: | Recebimento de produtos sem XML do fornecedor | Versão: | 1.1 |
|---------|----------|---------|-----------------------------------------------|---------|-----|
| PUP Nº: | 1        |         |                                               |         |     |

Passo 2. No menu lateral Faturas de fornecedores, clique na opção Nova Fatura.

| Faturas de Fornecedores |  |
|-------------------------|--|
| Nova Fatura             |  |
| Pendente                |  |
| Pagamentos              |  |
| Análise de Compras      |  |
| Baixa Contas a Pagar    |  |
| Portal Nacional da NFe  |  |
|                         |  |

**Passo 3.** Ao clicar na opção, aparecerá um formulário com algumas informações necessárias para a criação da nova fatura. Preencha-o e crie o rascunho.

| Ref.                        | Rascunho                                                                                           |
|-----------------------------|----------------------------------------------------------------------------------------------------|
| Pessoa                      | FORNECEDOR TESTE *                                                                                 |
| Nota forn.                  | 001                                                                                                |
| Tipo de Documento           | Fatura Normal () Fatura Romaneio () Fatura Outros () Fatura Simples ()                             |
| Descrição                   | TESTE                                                                                              |
| Data Faturamento            | 13/06/2016 Agora                                                                                   |
| Data do primeiro Vencimento | 13/06/2016 Agera Repetir o mesmo vencimento ? 1 vezes (Lançamento em lote, mais faturas separadas) |
| Tipo de Pagamento           | A Vista 🔹 🕈                                                                                        |
| Forma de Pagamento          | Boleto •                                                                                           |
| Observação                  |                                                                                                    |
| Estoque/Filial/Loja         | ALICIA                                                                                             |
| Centro de Custo             |                                                                                                    |
| Desconto Especial           | 0 %                                                                                                |

Passo 4. Depois de criar o rascunho, adicione os produtos desejados com as quantidades desejadas.

| Adicionar nova<br>Grupos: | linha - Zona Livre<br>•       |                            | ICMS                   | IPI Preço Unit. | Preço Unit. Total | Quant. |                   |                |
|---------------------------|-------------------------------|----------------------------|------------------------|-----------------|-------------------|--------|-------------------|----------------|
|                           |                               | 1                          | -                      |                 |                   |        |                   |                |
|                           |                               |                            | 18%* •                 | %               | %                 |        | 1                 | Adicionar      |
|                           |                               |                            |                        |                 |                   | Ъ.     |                   |                |
| Adicionar nova            | linha - Produtos/Serv         | iços para Venda            |                        |                 |                   | Quant. |                   |                |
| Ref. da etiqueta :        | PROD                          |                            |                        |                 |                   | 1      | Adicionar         |                |
|                           | 016001258001PP (<br>/unidade) | 10014) - PRODUTO TESTE - / | AZUL / PP - 100,00 /1u | unidade (100,00 |                   | Ativ   | var o Windows 🛛 🙀 | ipiar Eliminar |

**OBS:** O produto desejado só aparecerá na procura dos itens se o seu preço de fornecedor estiver associado.

|         | 1606.004 | Titulo: | Recebimento de produtos sem XML do fornecedor | Versão: | 1.1 |
|---------|----------|---------|-----------------------------------------------|---------|-----|
| PUP Nº: | 1        |         |                                               |         |     |

**Passo 5.** Em seguida, clique em confirmar no final da página e então será dada a entrada desta nota no sistema.

| Descrição                                           | CFOP | CST | ICMS        | CST               | IPI    | Preço Unit. | Preço Liq. | Quant. | Und | Desc.  | Valor Total |          |   |
|-----------------------------------------------------|------|-----|-------------|-------------------|--------|-------------|------------|--------|-----|--------|-------------|----------|---|
| 016001258001PP - PRODUTO TESTE<br>AZUL / PP         | 1101 | 000 | 0%          | 53                | 0%     | 100,00      | 100,00     | 1      | UN  | 0,00 % | 100,00      | 2 🗸 🛛    | 1 |
| Adicionar nova linha - Zona Livre<br>Grupos: T      | ICMS | IPI | Preço Unit. | Preço Unit. Total | Quant. | Desc.       |            |        |     |        |             | Adiciona | D |
| Adicionar nova linha - Produtos/Serviços para Venda |      |     |             |                   | Quant. | Desc.       |            |        |     |        |             |          |   |
| Ref. da etiqueta :                                  |      |     |             |                   | 1      | %           |            |        |     |        |             | Adiciona |   |

**<u>OBS</u>**: Você poderá incluir um desconto se desejar. Basta clicar no ícone *para modificar, incluir o desconto e depois salvar.* 

| Descrição                      | CFOP | CST | ICMS   | CST | IPI  |   | Preço Unit. | Preço Liq. | Quant. | Und | Desc. | Valor Total |        |          |
|--------------------------------|------|-----|--------|-----|------|---|-------------|------------|--------|-----|-------|-------------|--------|----------|
| 016001258001PP - PRODUTO TESTE |      |     |        |     |      |   |             |            |        |     |       |             |        |          |
| •                              |      |     |        |     |      |   |             |            |        |     |       | _           | •      |          |
| AZUL / PP                      |      |     |        |     |      |   |             |            |        |     |       |             | V      |          |
|                                | 1101 | 000 | 0% * • | 53  | 0,00 | % | 100,00      | 100,00     | 1      | UN  | ۲     | 10 %        | Salvar | Cancelar |
|                                |      |     |        |     |      |   |             |            |        |     |       |             |        |          |
|                                |      |     |        |     |      |   |             |            |        |     |       |             |        |          |
|                                |      |     |        |     |      |   |             |            |        |     |       |             |        |          |
| <u></u>                        |      |     |        |     |      |   |             |            |        |     |       |             |        |          |

# V. Visualizando análise de compras

Passo 1. Ainda no menu lateral "Faturas de fornecedores", clique na opção "Analise de compras".

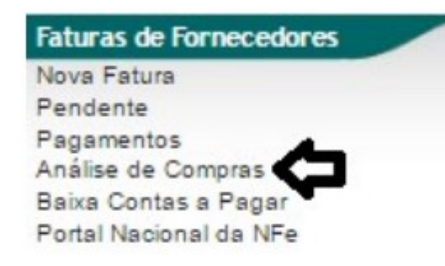

Passo 2. Ao clicar nessa opção, você irá visualizar uma lista das ultimas compras feitas.

Página 1 😳

Confirmar Cópiar

|         |              |            |                 |                 | Detalh             | ado por Faturas     |            |               |            |               |                      |
|---------|--------------|------------|-----------------|-----------------|--------------------|---------------------|------------|---------------|------------|---------------|----------------------|
| C.Custo |              | Ref.       | Nota forn.      | Data            | -                  | Histórico           | Pessoa     |               | Valor Situ | ação Cadastra | I                    |
|         | •            |            |                 |                 |                    | [                   | ]          |               |            | •             | Grafico?             |
|         |              |            |                 | Clique aqui p   | ara selecionar Est | oque/Fillais/Lojas  |            |               |            |               |                      |
| Ref. ** | Nota forn. 🕶 | Data 🖘     | Data Vencimento | Histórico 🛩     | Pessoa 🖛           |                     |            | Total Prev. 💌 | Pago       | Falta 🛹 👞     | Situação Cadastral 🖡 |
| 1190    | 8877665      | 09/09/2016 | 09/09/2016      | COMPRAS DE PROD | BR MOTOR           | SPORT COMERCIO DE I | MOTOCICLET | 1,25          | 0,00       | 1,25          | Rascunho 🖸           |
| 1186    | 2525/1       | 06/09/2016 | 06/09/2016      | TESTE           | C Alicia           |                     |            | 300,00        | 0,00       | 300,00        | Pendente             |
| 1187    | 2525/2       | 06/09/2016 | 06/10/2016      | TESTE           | C Alicia           |                     |            | 300,00        | 0,00       | 300,00        | Pendente             |
| 1189    | 2626         | 06/09/2016 | 15/12/2016      | TESTE           | Almoxarifa         | do                  |            | 200,00        | 0,00       | 200,00        | Pendente             |
| 1184    | 483698/1     | 05/09/2016 | 06/09/2016      | TESTE           | C Alicia           |                     |            | 300,00        | 300,00     | 0,00          | Pendente 0           |
| 1185    | 483698/2     | 05/09/2016 | 06/10/2016      | TESTE           | Alicia             |                     |            | 300,00        | 0,00       | 300,00        | Pendente             |
| 1182    | 213123545    | 02/09/2016 | 02/09/2016      | teste           | <b>FORNECED</b>    | OR GENERICO         |            | 218.341,76    | 0,00       | 218.341,76    | Pendente             |
| 1183    | 757855       | 02/09/2016 | 02/09/2016      | TESTE           | PARKER H           | ANNIFIN             |            | 214,88        | 0.00       | 214,88        | Pendente 🕕           |

| POP     | Nº:                  | 1606.0<br>1 | 004 Titu                         | ulo: R                   | ecebir           | nento de produto  | os sem XM   | L do forn      | ecedo      | or V          | ersão:             | 1.1    |
|---------|----------------------|-------------|----------------------------------|--------------------------|------------------|-------------------|-------------|----------------|------------|---------------|--------------------|--------|
| Você    | poderá<br>Faturas de | fazer c     | liversos filt<br>dores (Detalhad | tros para<br>do por Fatu | a facili<br>ras) | tar sua busca. Ve | eja a segui | r:             |            | _             | Págir              | na 1 🕤 |
| 1       | <b>,</b>             | ÷           | 4                                | •                        |                  | Por Faturas       |             | V              | •          | v             |                    |        |
| C.Custo |                      | Ref.        | Nota forn.                       |                          | Data             | Der Tinn de Date  | Pessoa      | 1              | Valor Situ | ação Cadastra | Grafico?           |        |
|         |                      |             |                                  | Clic                     | ue aqui r        | Por lipo de Pgio  |             |                |            |               |                    |        |
| Ref     | Nota forn. 💌         | Data 🛩 🗅    | Data Vencimento 🛩                | Histórico 🕶              |                  | Por Fornecedor    |             | Total Prev. VA | Pago       | Falta         | Situação Cadastral | 17A    |
| 1190    | 8877665              | 09/09/2016  | 09/09/2016                       | COMPRAS DE P             | ROD              | Por Produto       | OCICLET     | 1,25           | 0,00       | 1,25          | Rascu              | nho 🖸  |
| 1186    | 2525/1               | 06/09/2016  | 06/09/2016                       | TESTE                    |                  | For Floate        |             | 300,00         | 0,00       | 300,00        | Pende              | ente 🕕 |

Por Estoque / Filial / Loja

Por Data

Por Mês

Por Histórico

300,00

200,00

300,00

300,00

214,88

100,00

150.00

218.341,76

0,00

0,00

0,00

0,00

0,00

0.00

300,00

300,00

200,00

0,00

300,00

214,88

100,00

150.00

0,00 218.341,76

Pendente

Pendente

Pendente

Pendente

Pendente

Pendente

Pendente

Pen

0

# Material de Suporte:

1187 2525/2

1184 483698/1

1182 213123545

1185 483698/2

1183 757855

1180 8889999

A 1181 655566/1

1189 2626

06/09/2016

06/09/2016

05/09/2016

05/09/2016

02/09/2016

02/09/2016

01/09/2016

01/09/2016

06/10/2016

15/12/2016

06/09/2016

06/10/2016

02/09/2016

02/09/2016

01/09/2016

01/09/2016

TESTE

TESTE

TESTE

TESTE

teste

TESTE

TESTE

TESTE

http://www.directaweb.com.br/aplweb/index.php/video-aulas/130-aplweb-01-aula-extra-menu-pessoas http://www.directaweb.com.br/aplweb/index.php/video-aulas/131-aplweb-02-aula-extra-produtos-e-servicos